# Adding a beneficiary

## A beneficiary = the recipient you are sending money to

## Create a new beneficiary

| Home                                           |        |      |         |          |        |         |
|------------------------------------------------|--------|------|---------|----------|--------|---------|
| → Trading                                      | $\sim$ | Υοι  | ur curr | encies & | rates  |         |
| Payments                                       | $\sim$ |      |         |          |        |         |
| Beneficiaries                                  | ^      | Sell | Buy     | Rate     | Lowest | Highest |
| View beneficiaries<br>Create a new beneficiary |        | SGD  | USD     | 1.3629   | 1.3632 | 1.3606  |
| Go Pay                                         | ~      | SGD  | EUR     | 1.5178   | 1.5194 | 1.5177  |
| Statements/Reporting                           | $\sim$ |      |         |          |        |         |
| Settings                                       | $\sim$ | SGD  | AUD     | 0.9354   | 0.9372 | 0.9350  |
| ) Help / FAQ                                   |        |      |         |          |        |         |

### Click on

'Beneficiaries', and select 'Create a new beneficiary' on the left-hand menu.

## 2 Add beneficiary details

2 3

## Create beneficiary

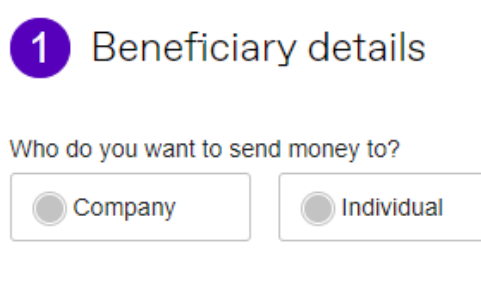

#### Is this your personal acccount?

Yes

| ١o |  |
|----|--|
|    |  |

### Who do you want to send money to?

- If you are sending money to a Person, select '**Individual**'
- If you are sending money to a Company, select '**Company**'

### Is this your personal account?

- If the bank account you're sending money belongs to Yourself, or Your Own Company, select '**Yes**'
- If the bank account you're sending money belongs to a 3rd party (ie, not yourself or your company), select 'No'

## **3** Select beneficiary's country

Please provide the following information about your beneficiary. All fields are mandatory.

Beneficiary's bank country

- **Beneficiary's bank country:** The country where the bank account that you're sending money to is located in

| Select | $\sim$ |
|--------|--------|
|        |        |

Beneficiary's account currency

Select...

- **Beneficiary account currency:** The currency of the account that you are sending money to

Please note: The screen will load more details to be keyed in.

## **4** Key in your beneficiary details

|   | Friendly name                                                         |
|---|-----------------------------------------------------------------------|
|   |                                                                       |
|   | Company name *                                                        |
|   |                                                                       |
|   |                                                                       |
|   | Address Line 1 *                                                      |
|   |                                                                       |
|   |                                                                       |
|   | Address Line 2                                                        |
|   |                                                                       |
|   | Town / City *                                                         |
|   |                                                                       |
|   |                                                                       |
|   | County/State/Region                                                   |
|   |                                                                       |
|   |                                                                       |
|   | Postal code                                                           |
|   |                                                                       |
|   | Country *                                                             |
|   | Select V                                                              |
|   |                                                                       |
|   |                                                                       |
| I | Send a confirmation email to this beneficiary when a payment is made? |

1. Friendly name:

Name for your own reference (e.g. My DBS Account)

2. Name/Company name:

Name that follows the bank records **exactly** (If the name exceeds the number of characters allowed, please continue in Address Line 1)

### 3. Address of beneficiary:

Address of the company/person you're sending funds to (If you don't know the address, please input 'X' for all address fields)

### 4. Confirmation email:

If you would like to notify your beneficiary when payment is made to them, please select 'Yes' and input beneficiary's email address

## 5 Beneficiary bank details

| Create bene       | ficiary        | 1 2 3                 |
|-------------------|----------------|-----------------------|
| 2 Beneficiar      | y's bank detai | ls                    |
| Account number/Ba | ank code       | ount number/SWIFT/BIC |
| Account number    |                |                       |
| Bank code         |                |                       |
| Back              | Next           |                       |

Click on

## Account number/Bank code:

Input the beneficiary's bank Account Number and Bank Code.

Our system will auto-fill the SWIFT code based on the information you have keyed in.

Please check if you can see it in the next tab: '<u>Account number/SWIFT/BIC</u>'

If you do not know your bank code OR the SWIFT code isn't auto-filled in for you, kindly refer to below.

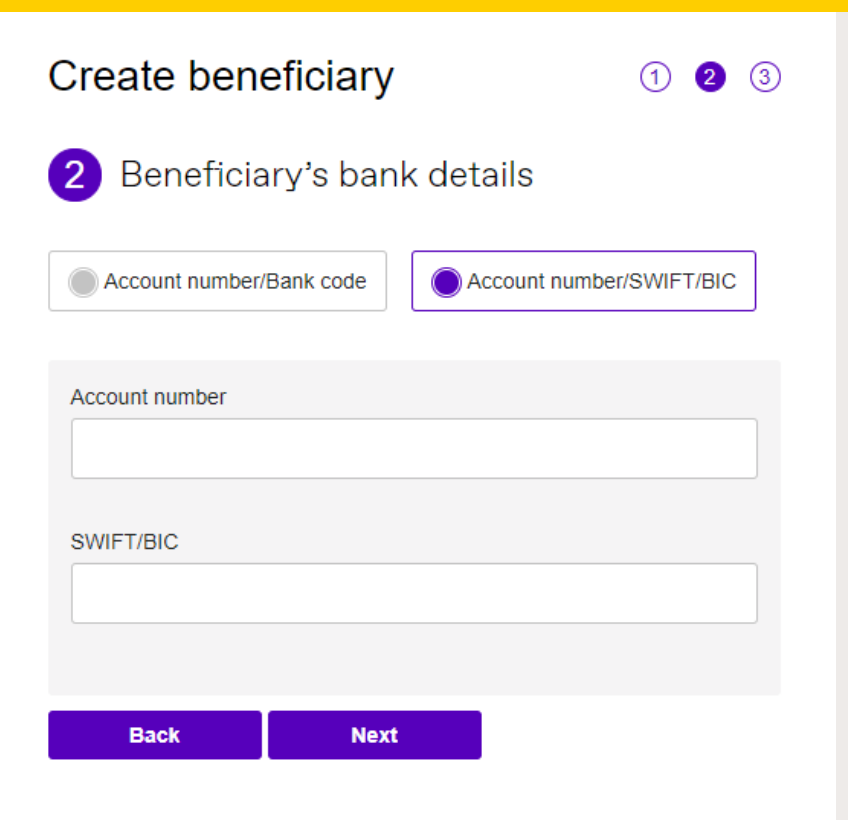

Click on

Account number/SWIFT/BIC:

Input the beneficiary's bank account number and SWIFT/BIC code.

## 6 Add payment details

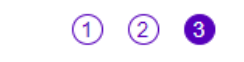

### Create beneficiary

## 3 Payment details

#### Payment reason \*

| Select |        |        |        | $\sim$ |
|--------|--------|--------|--------|--------|
|        | Select | Select | Select | Select |

### 2. Payment notes/For further credit

| Back | Submit |  |
|------|--------|--|

#### 1. Payment reason:

Select '**Transfer to Own Account'** if you're sending funds back to your own account OR

Select '**Paying Overseas Suppliers**' for supplier payment

### 2. Payment notes/For further credit:

Input notes that you would like your beneficiary to see

For further credit - example: A specific instruction for the transfer to be made to another bank or a particular account, please key in your instructions here.

## Ontirm

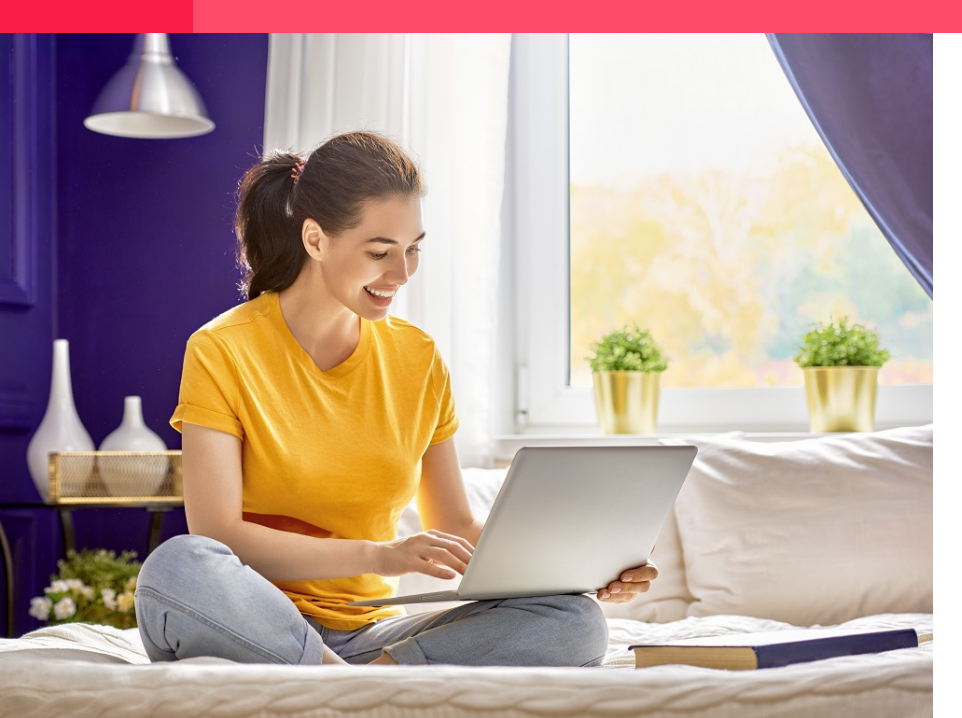

Review the details you have supplied before you confirm this is where you would like your money sent.

And that's it, you've added a new beneficiary - Click Submit!

## Submit

## WORLD FIRST

## sg\_assiatance@worldfirst.com www.worldfirst.com/sg

World First Asia Pte Ltd is registered in Singapore as a Limited Company: No 201229924N and is regulated to conduct Cross-border Money Transfer service by The Money Authority of Singapore (MAS).